Ritter

# Electronics software update instructions MMA TEST YOUR SPEED

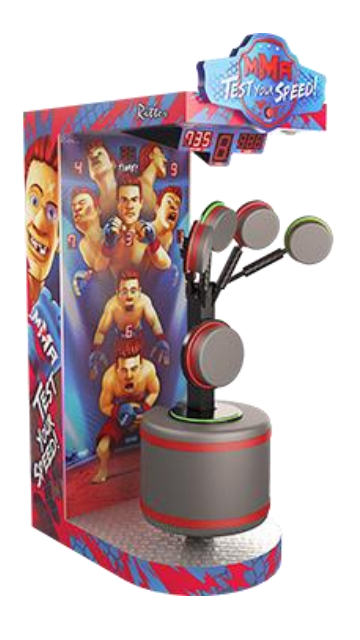

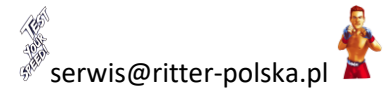

Information for iOS (Iphone)

to change hotspot name, you must go to :

Settings> General> About> Name and change that temporarily to "Ritter" + password ( enter "1!Ritter" )

Then steps as in point 2

#### IMPORTANT:

The machine needs to be rebooted after the hotspot is activated, otherwise the machine will not be connected

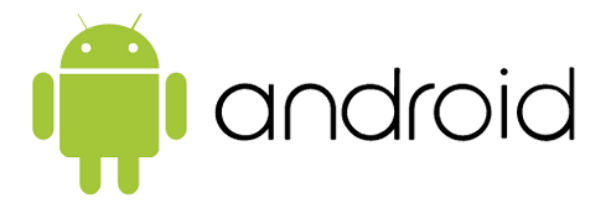

1. Set up a hotspot on your phone with android system

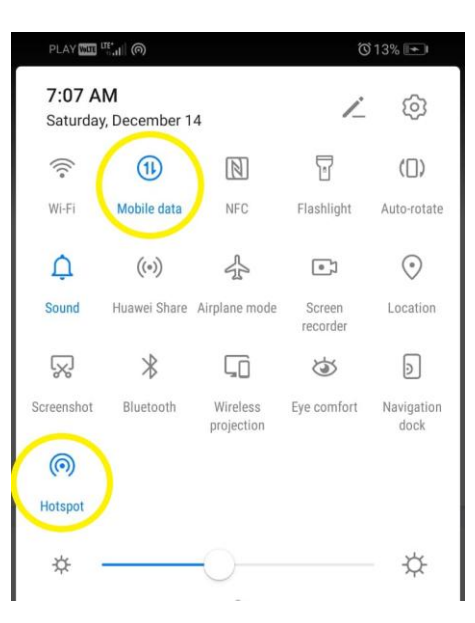

Image 1 Turn on mobile data and hot spot (hold the hotspot icon)

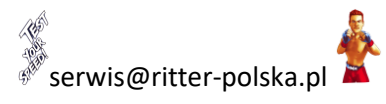

 $\bowtie$ 

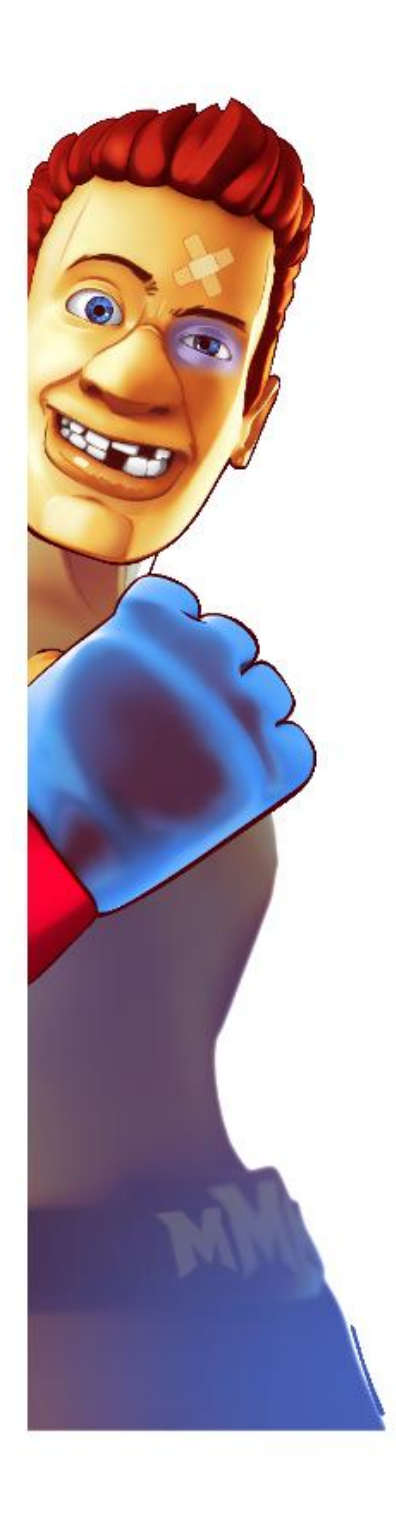

| play 🔤 , 🔊 🕯                                         | 谜 谜 ¥12% 🛄 6:58 |
|------------------------------------------------------|-----------------|
| $\leftarrow$ Portable Wi-Fi hotspot                  |                 |
| Ritter                                               |                 |
| HOTSPOT SETTINGS                                     |                 |
| Configure hotspot<br>Set the hotspot name, password, | etc.            |
| Data limit<br>0 B of mobile data used                | No limit >      |
| Connected devices<br>0 devices connected             | >               |
| HOW TO CONNECT FROM ANOTHER DEVICE                   |                 |

Manual connection:

1. Enable Wi-Fi on target device, and find the hotspot Ritter.

2. Connect to hotspot.

### Image 2 Configure hotspot

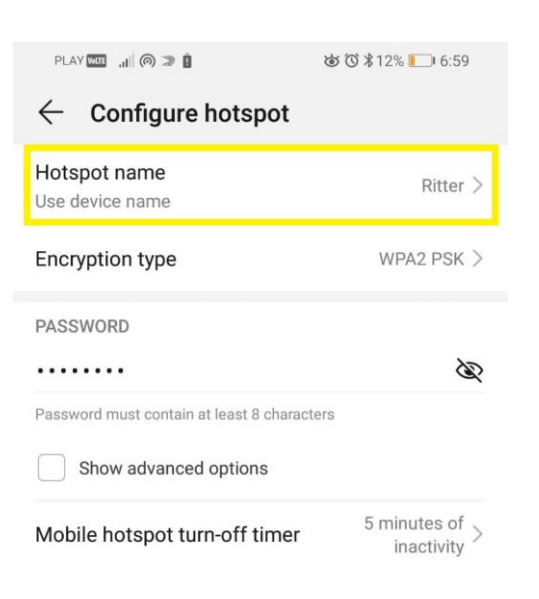

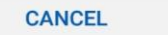

SAVE

Image 3 Change hotspot name

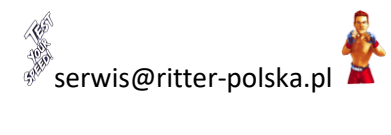

 $(\mathcal{W})$ 

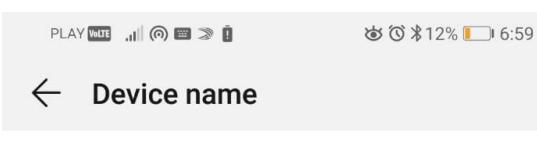

#### Ritter

Other devices will see this name when you use Bluetooth, Wi-Fi Direct, Tethering & portable hotspot, and USB.

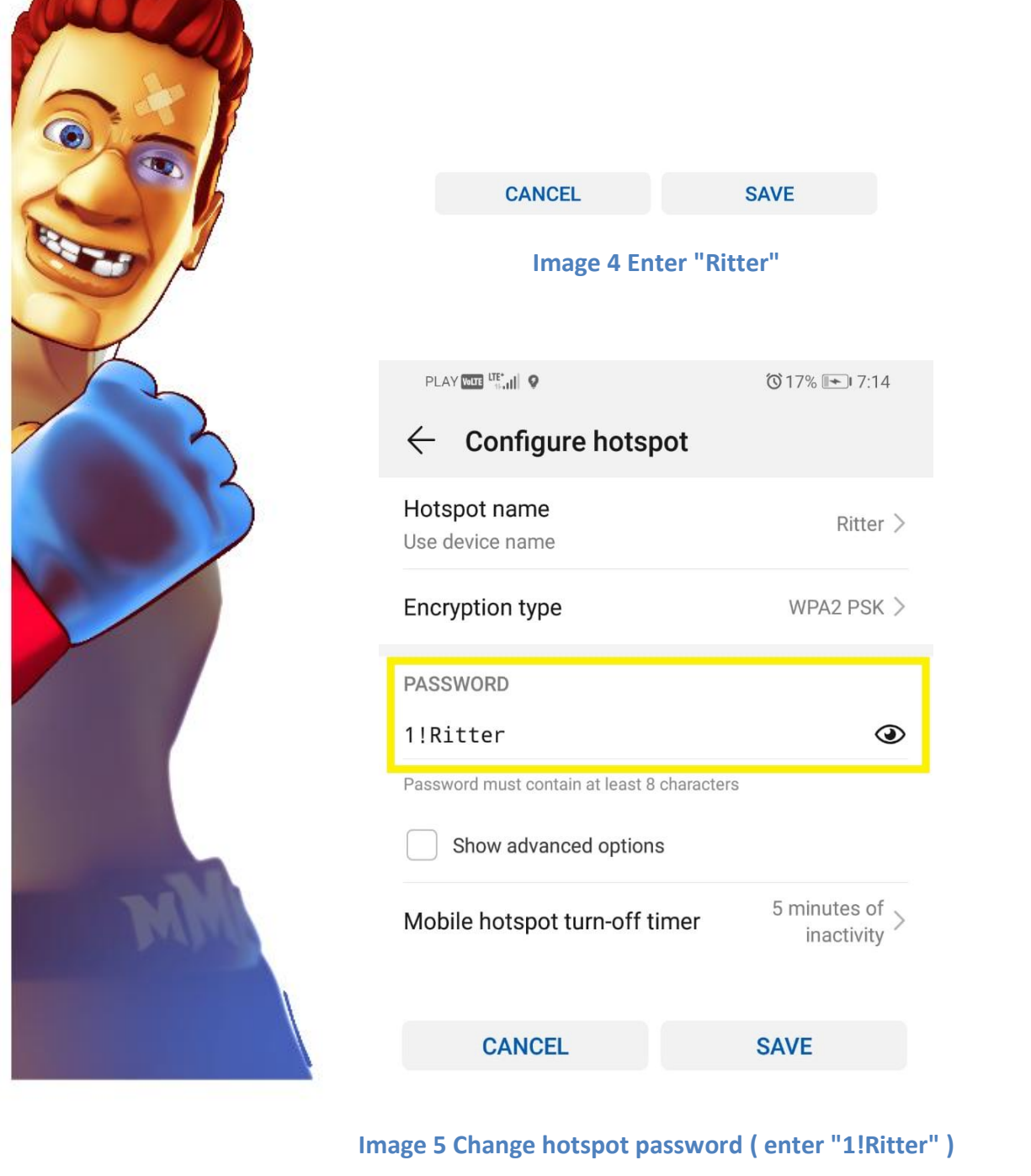

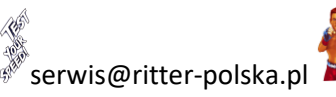

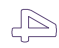

2. Updating on electronics (the telephone have to be near the machines)

The machine needs to be rebooted after the hotspot is activated, otherwise the machine will not be connected

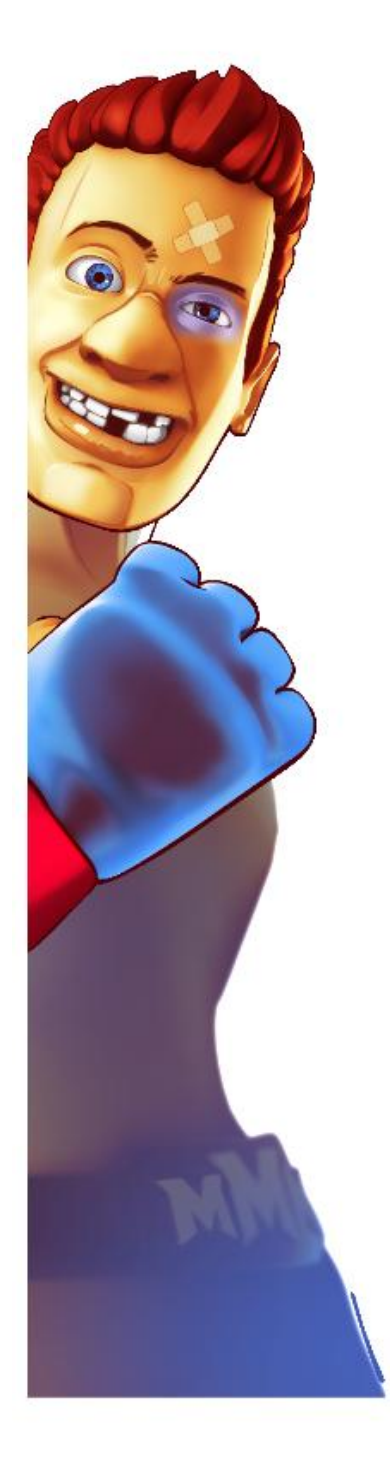

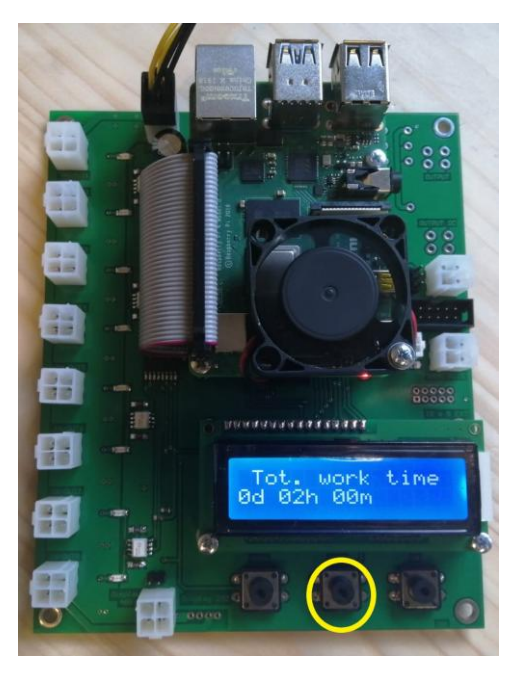

### Image 6 Hold the middle button

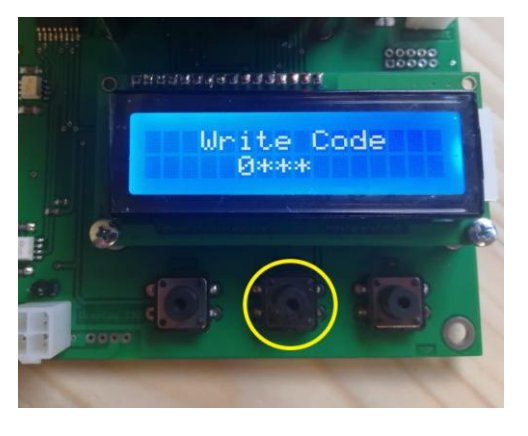

Image 7 Write code "0000" (press 4 times middle button)

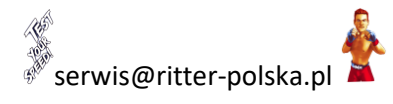

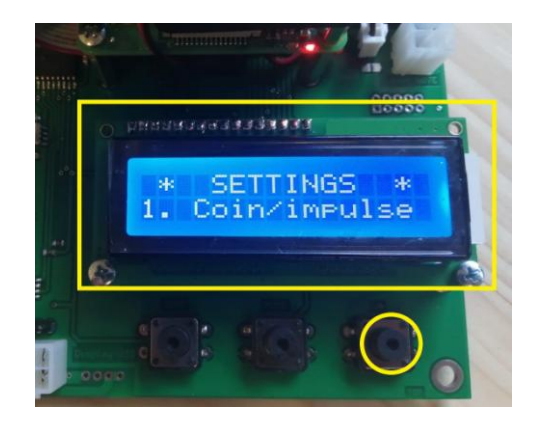

#### Image 8 Go to option "update" (press right button)

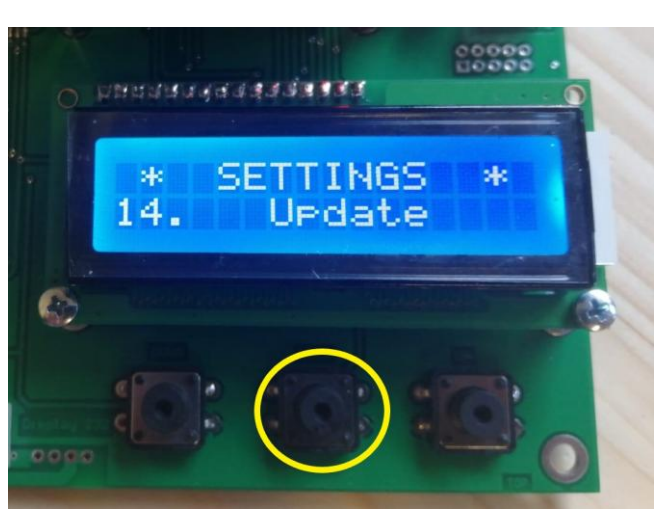

# Image 9 Option "update" (Press middle button)

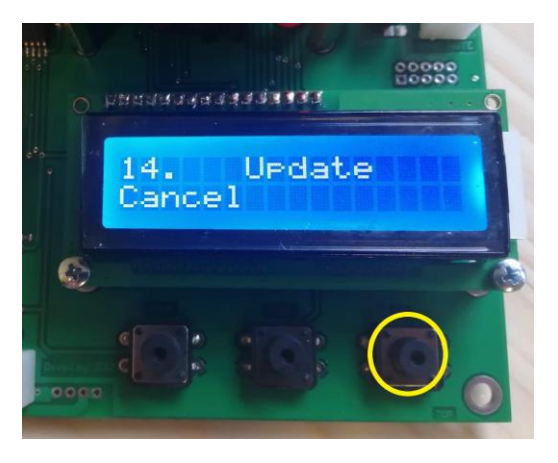

## Image 10 Go to option "download" (press right button)

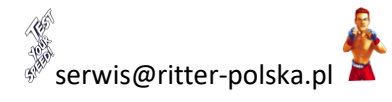

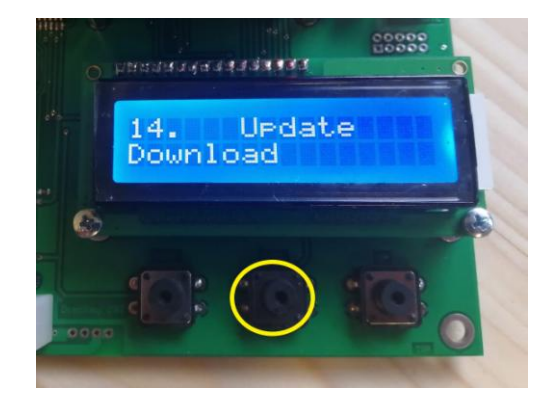

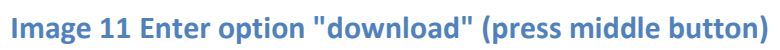

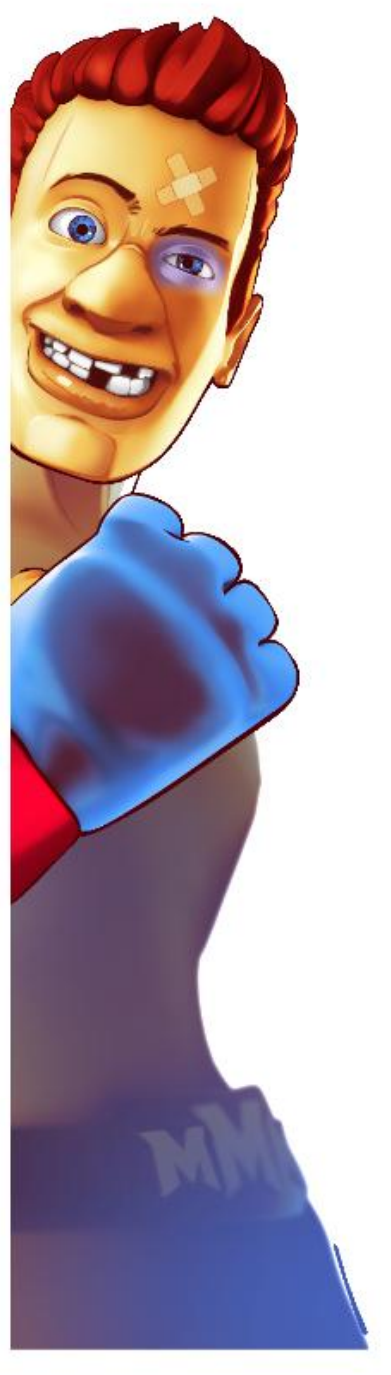

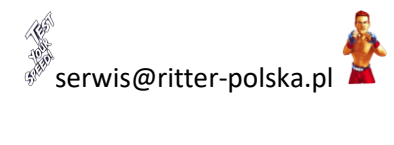

$$\triangleleft$$